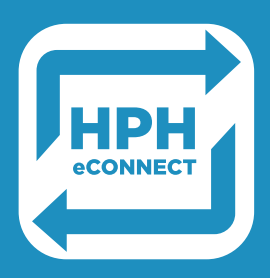

# Stay Connected On the Go.

## HPH EMPLOYEES: Welcome to your NEW Internal Communications Platform!

On HPH eConnect, you'll be able to:

- Get daily updates and memos regarding COVID-19.
- Receive helpful self-care support and well-being information.
- Stay up-to-date with the latest HPH news and announcements.
- Check back regularly to see what new content has been added.

Download the user-friendly mobile app to receive information quickly and easily.

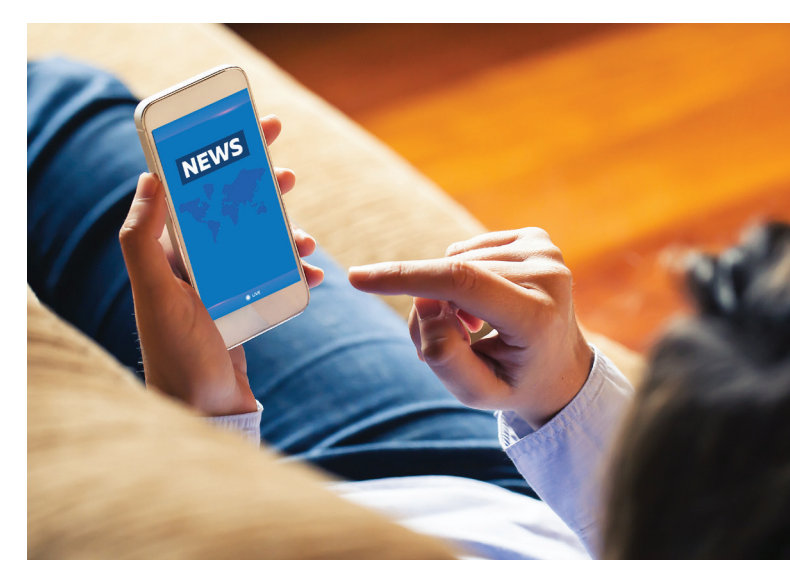

## T'S EASY TO ACCESS AND START CONNECTING!

#### To get started:

- 1. Text HPH to 751-89.
- 2. You will be prompted to download the **Dynamic Signal app\*** and create an account.
- **3.** Once downloaded, type **HPH** to Find Your Community and you will be connected to the HPH eConnect Community.
- 4. Click 'HPH employees click here'.
- 5. Under 'Sign in with your organizational account,' enter your <u>NetworkID@HawaiiPacificHealth.org</u> and your network password.
  - Do NOT enter your HPH email. Enter your Network ID (the same User ID you use to log in to your HPH computer/HPH network) followed by @hawaiipacifichealth.org, then enter your network password.
  - If you do not know your Network ID, please contact the IT Service Desk at 535-7010.
- 6. You will be prompted to create an account to complete registration.

\*If you don't wish to download the mobile app, please go to <u>HPHeConnect.HawaiiPacificHealth.org</u> and follow steps 4-6.

### **QUESTIONS?**

Please contact EmployeeCommunications@HawaiiPacificHealth.org.

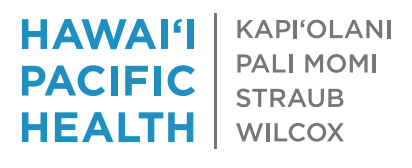